CAMPAMENTO JOSE DE LA COLORIZA BUCARAMANGA 2024

## INSTRUCTIVO PARA PROCESO DE INSCRIPCIÓN

Ingresa a la página web www.lisantenis.com

Ubica el botón de color verde que dice PLATAFORMA LISANTENIS, en la parte superior derecha de la página web.

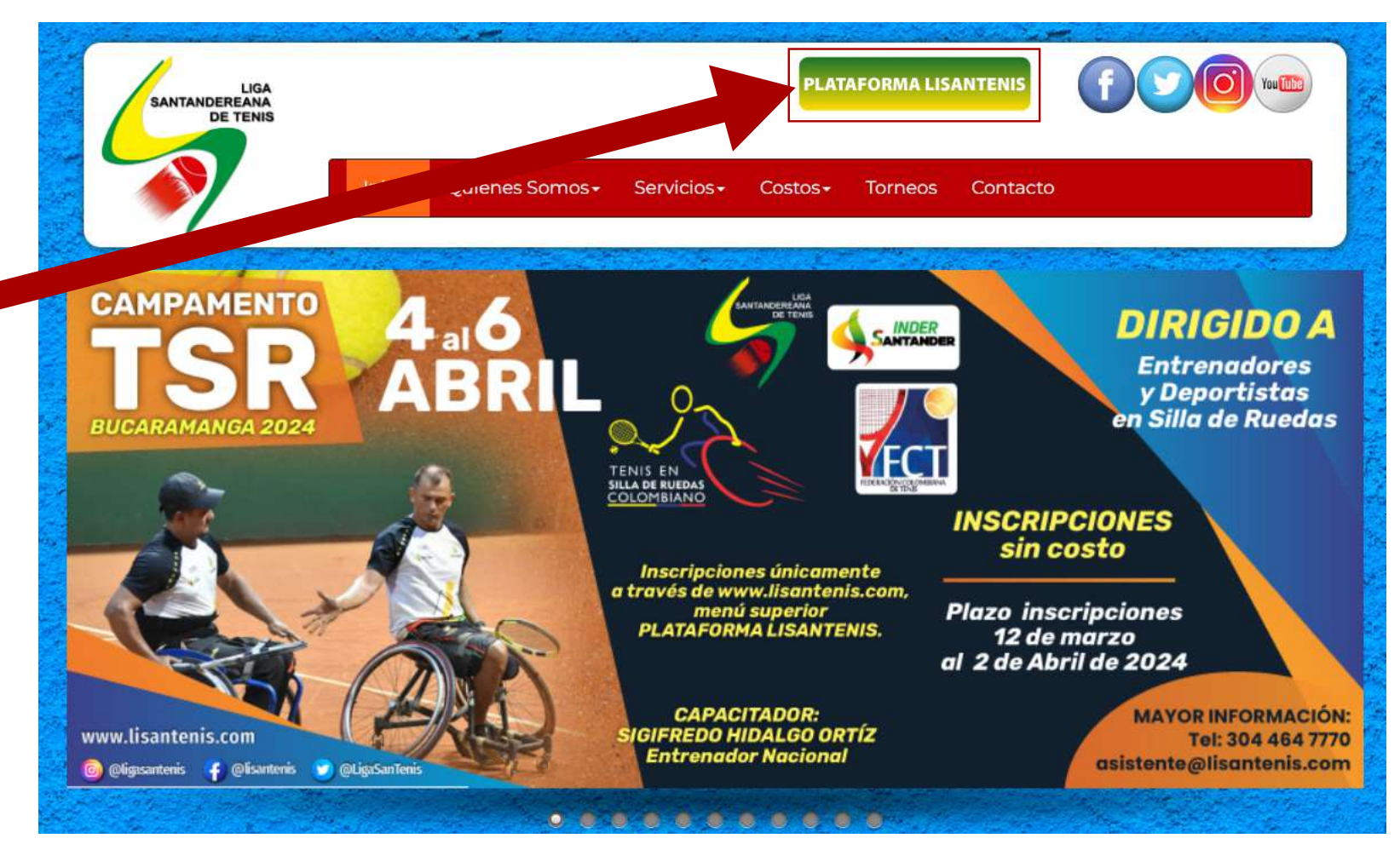

Si ya estas registrado, ingresa tu usuario y contraseña. Si aún no estas registrado, da click en ¿Necesitas crear una cuenta? Regístrate.

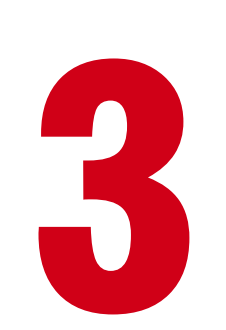

Se abre un formulario. Ingresa tus datos, y luego click en el botón registrar.

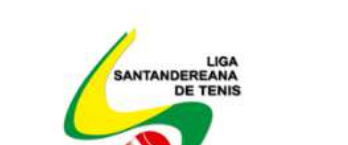

LIGA SANTANDEREANA DE TENIS

| Ø          |
|------------|
| INGRESAR   |
| egístrate! |
|            |

| No. Documento*                  | 10 | Tipo Documento:* | * |
|---------------------------------|----|------------------|---|
| Nombres*                        |    | Apellidos*       |   |
| A Dirección*                    |    |                  |   |
| 📞 Teléfono                      |    | Celular*         |   |
| Fecha Nacimiento*<br>dd/mm/aaaa |    | Tipo Persona:*   | • |
| Email*                          |    |                  |   |
| Departamento:*                  | •  | Ciudad*          |   |
| Clave*                          | Ø  | Verificar Clave* | Ø |

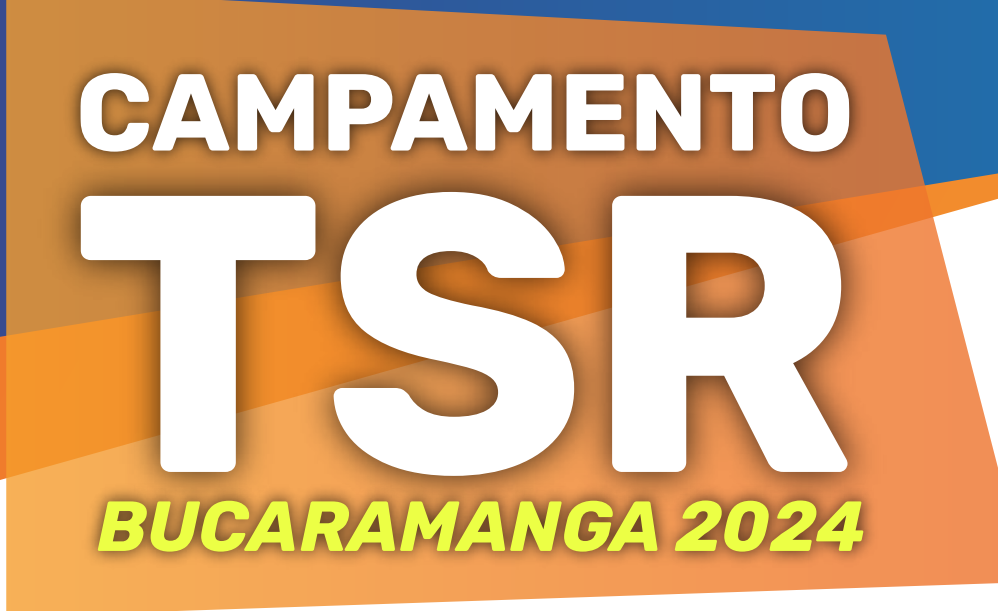

## INSTRUCTIVO PARA PROCESO DE INSCRIPCIÓN

LIGA

**DE TENIS** 

SANTANDEREANA

Una vez registrado, puedes ingresar con tu usuario y clave. El usuario es tu número de indentificación, y la clave es la que tu mismo asignaste en el momento del registro.

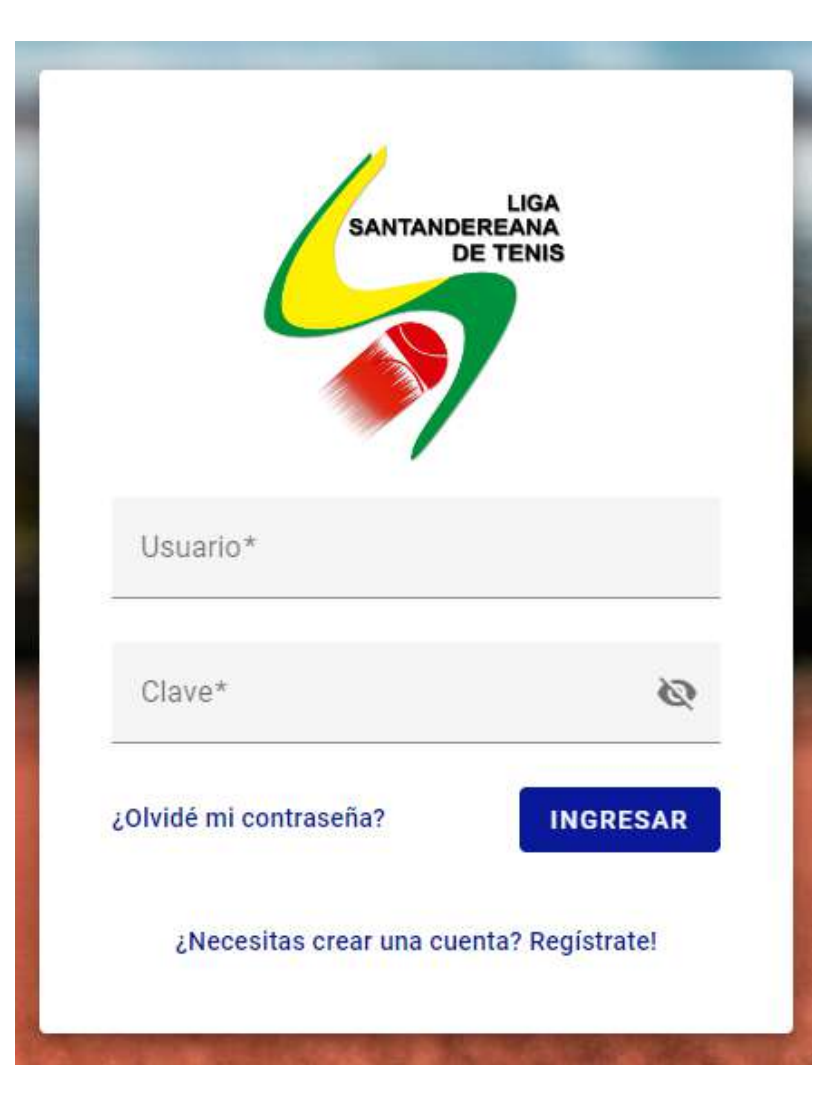

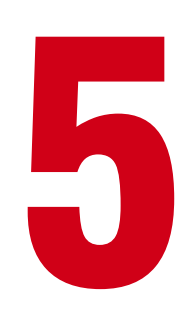

Una vez ingresas, ubicas la tercer imagen localizada de forma horizontal que promociona el TORNEO TSR, y das click sobre ella.

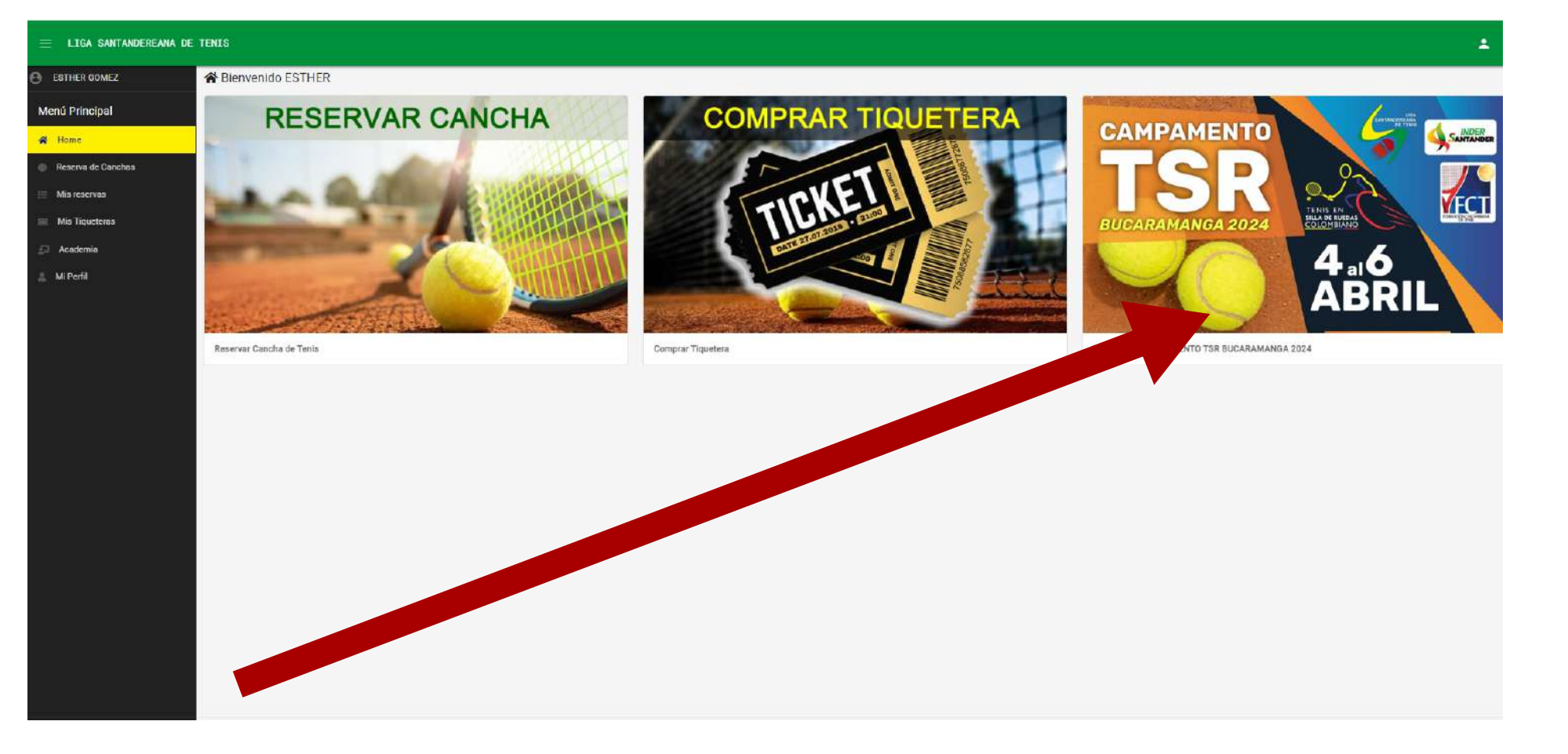

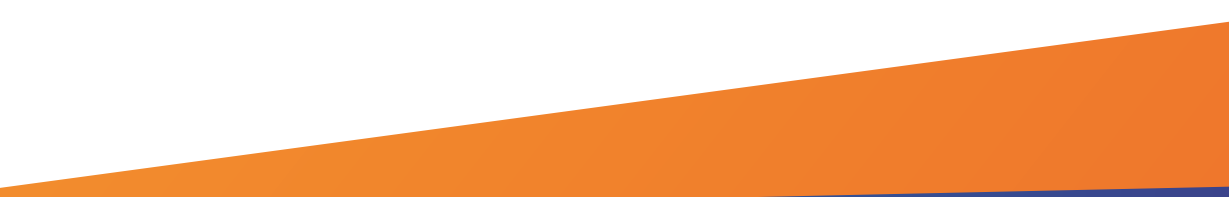

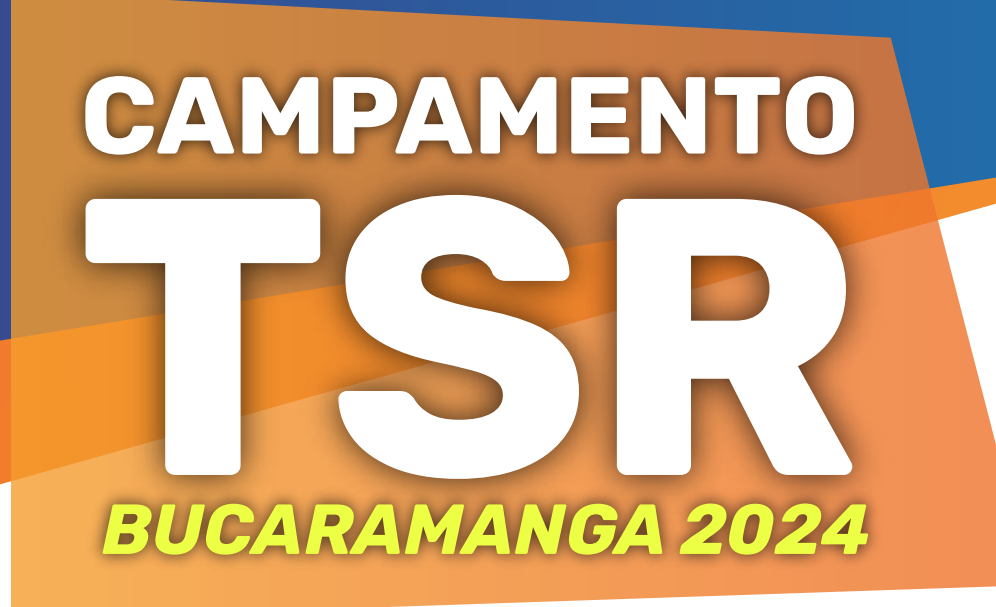

## INSTRUCTIVO PARA PROCESO DE INSCRIPCIÓN

LIGA

**DE TENIS** 

SANTANDEREANA

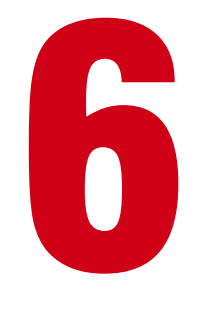

## Paso a seguir, das click en el botón de color azul que dice NUEVA INSCRIPCIÓN

| 😑 LIGA SANTANDEREANA D | DE TENIS                                                             |                                               |                       |        |                                  |         |             |                    | 182               |
|------------------------|----------------------------------------------------------------------|-----------------------------------------------|-----------------------|--------|----------------------------------|---------|-------------|--------------------|-------------------|
|                        | A / Torneo CAMPAMENTO TSR BUCARA                                     | MANGA 2024                                    |                       |        |                                  |         | Torneo CAMP | AMENTO TSR BUCARAM | NGA 2024 <b>T</b> |
| Menú Principal         | CAMPAMENTO TSR BUCARAMA<br>Fecha Inicio reservas: 2024-03-12 12:00 / | NGA 2024<br>AM Fecha Fin reservas: 2024-04-02 | 2 11:59 PM Valor: \$0 |        |                                  |         |             |                    |                   |
| Reserva de Canchas     | EXCEL O NUEVA INSCRIPCIÓN                                            |                                               |                       |        |                                  |         |             | Buscar:            |                   |
| Mis Tiqueteras         | DOCU                                                                 | MENTO                                         | NOMBRE                | EDAD   | CATEGORÍA                        | CELULAR | EMAIL       | ESTADO             |                   |
| Acedemia               |                                                                      |                                               |                       | Ningún | dato disponible en esta tabla =( |         |             |                    |                   |
| 🛓 Mi Perfil            | rando regulos del 0 al 0 de un total de 0 r                          | registros                                     |                       |        |                                  |         |             | Anteri             | or Siguiente      |
|                        |                                                                      |                                               |                       |        |                                  |         |             |                    |                   |

| luevo Usuario               |  |
|-----------------------------|--|
| igite el No. de Documento : |  |

Ingresas tus datos personales, das click en el botón azul que dice guardar y listo.

| Celular:                                                          | Email:                                       |       |
|-------------------------------------------------------------------|----------------------------------------------|-------|
| Fecha de Nacimiento:                                              | Clasificación: Clasificación: Clasificación: | gador |
| dd/mm/aaaa                                                        | •                                            |       |
| Categoría:                                                        | Club al que pertenece:                       |       |
| EPS:                                                              | ARL:                                         |       |
|                                                                   |                                              |       |
| ¿Tiene carnet vigente de la Federación Co<br>No                   | ombiana de Tenis?                            |       |
| ¿Tiene carnet vigente de la Federación Co<br>No<br>Observaciones: | ombiana de Tenis?                            |       |
| ;Tiene carnet vigente de la Federación Co<br>No<br>Observaciones: | ombiana de Tenis?                            |       |